# Ćwiczenie G.

Ćwiczenie przeprowadzane jest w cyklu dwutygodniowym.

W pierwszym tygodniu studenci powinni zapoznać się z metodą programowania z wykorzystaniem panelu uczenia i ułożyć program przenoszenia detali do pojemników.

W drugim tygodniu studenci poznają metodę programowania z wykorzystaniem programu zewnętrznego. W tej części ćwiczenia należy stworzyć program, w którym akcje robota wywoływane są przez użytkownika na żądanie poprzez podanie numeru podzadania na panelu uczenia.

### 1. Opis programowania robota z wykorzystaniem panelu uczenia (tydzień 1)

### Robot

Robot THL500 jest robotem typu SCARA, o stosunkowo prostej strukturze kinematycznej, przez co nie pozwala na zmianę orientacji chwyconego detalu w płaszczyźnie innej niż płaszczyzna XY.

# Ogólny opis

W tekście poniżej listowane odwołania dotyczą pozycji Instruction Manual - **Operator's Manual** udostępnionego studentom w wersji elektronicznej dla ćwiczenia G.

Przed przystąpieniem do programowania należy zaznajomić się z panelem uczenia oraz płytą sterownika i jej przyciskami i określić ogólne znaczenie przycisków na podstawie instrukcji fabrycznej.

## Wskazówki

Pierwsze uruchomienie układu powinno nastąpić przy załączonym przełączniku **Teaching** na płycie sterownika. W tym trybie przejść do trybu edycji programu (EDIT).

Stworzyć nazwę swojego pliku zaczynającą się od przedrostka AIR, następnie wpisać skrót dnia zajęć ( np. pon) i uzupełnić cyframi – każda grupa ma do dyspozycji 19 liczb od 20\*(n-1)+1 ...20\*(n-1)+19 (czyli np. od 1 do 19 dla n=1, gdzie n jest numerem grupy).

Edycję przeprowadzić z wykorzystaniem klawiatury znakowej. Na początku wpisać program pusty składający się z trzech linii tekstowych i jednej pustej

### Np. PROGRAM AIRPON 01

**SPEED = 5** *• w programie proszę używać małych prędkości* 

# END

Zapisać komendą SAVE. Program powinien się pojawić w spisie programów.

### Zabrania się edytowania innych niż własne pliki.

Wybrać ponownie swój program i przystąpić do edycji właściwego programu.

Ogólnie fazy programowania i uruchomienia przedstawiają się następująco:

- 1. Edycja programu. (EDIT)
- 2. Edycja danych pozycyjnych (nie musi wystąpić) (DEDIT)
- 3. Uruchomienie (RUN)

Struktura programu składa się z wykonywanych instrukcji ruchu (z ewentualnym wykorzystaniem danych pozycyjnych) oraz akcji efektora. Obecnie efektorem jest przyssawka, której załączenie następuje po rozkazie **DOUT(1)**, wyłączenie **DOUT(-1)**.

Należy pamiętać o tym, że instrukcje *typu ruchu* i *dane pozycyjne* są od siebie niezależne, a wiec istnieje możliwość zmiany jednego zbioru bez zmiany drugiego.

# Wybrane wskazówki edycyjne ( tryb EDIT)

- 1. Rolę klawisza Enter pełni klawisz oznaczony na panelu uczenia jako EXE (1-8)
- 2. ESC pozwala na wyjście z danego trybu. (1-8)
- 3. Klawisze F1, F2, F3, F4, F5 skorelowane są z wyświetlanymi komendami w menu(1-8)
- 4. BS kasuje znaki. (1-8)
- 5. NEXT pozwala przejść do dalszej części menu (1-8)
- 6. Komenda z menu COPY pozwala wygodnie kopiować rozkazy o podobnej strukturze, które potem wymagają zamiany tylko pojedynczych parametrów (4-14)
- 7. Klawisz INS zmienia tryb wstawiania (4-6)

Po napisaniu programu zapisać go komendą SAVE lub wyjść bez zapisywania NOSAVE.

### Wybrane wskazówki edycyjne dla trybu definiowania punktów (tryb DEDIT).

W trybie tym edytujemy poszczególne pozycje oznaczając je symbolicznie np. POZ1, POZ2, itd. dla danego pliku programu, który został wybrany.

Do wprowadzania nowych pozycji używamy klawisza INS. Znaczenie Klawiszy i Komend pokazane jest na stronie 5-5 i 5-6.

Można definiować pozycje wykorzystując komendę **TEACH** (5-27), która wprowadza dla aktualnie podświetlonej nazwy aktualną pozycję robota lub edytować pozycję ręcznie. Zaleca się zbadanie przestrzeni roboczej poprzez doprowadzenie robota do punktów w pobliżu jej końca i próbne wpisanie współrzędnych. Kasowanie i wstawianie opisane jest (5-31-5-34)

Po stworzeniu odpowiedniego zbioru punktów zapamiętać SAVE.

# Obsługa błędu:

Jeśli przy zapisywaniu pojawi się błąd np. składniowy w programie (sygnalizacja dźwiękowa) – sprawdzić, jakiego rodzaju to błąd (F3-**ERROR**) i skasować (F3-**RESETEM**) (sygnalizacja dźwiękowa powinna się wyłączyć)

### Uruchomienie programu:

- 1. Przełączyć przełącznik na płycie sterownika z trybu Teaching na Internal (6-2).
- 2. Wybrać napisany swój program korzystając z komendy SEL. ( EXE zatwierdza wybór)
- 3. Wybrać odpowiedni tryb pracy za pomocą komendy MODE. Mamy do wyboru następujące tryby CONT, <u>CYCLE</u>, SEG, STEP (6-6).
- 4. Załączyć SERVO ON (na płycie sterownika), RUN uruchamia program STOP zatrzymuje (uwaga, producent nie zaleca używać do zatrzymywania przycisku SERVO OFF !)
- 5. W razie niebezpieczeństwa użyć **EMERGENCY stop**, ale należy mieć na uwadze, iż program powinien być tak napisany, aby nie było konieczności używania tego przycisku.
- 6. W razie pojawienia się błędu zobaczyć, jakiego jest rodzaju i ewentualnie zresetować.

W czasie wykonywania programu program można zatrzymać używając przycisku **FEED HOLD** z panelu uczenia - robot zatrzymuje się bezzwłocznie. Po powtórnym naciśnięciu **FEED HOLD** robot kontynuuje rozpoczęty ruch – tak więc przycisku tego używamy do *tymczasowego* zatrzymania robota.

Inną możliwością zatrzymania robota jest użycie z menu **STOP** – w takim wypadku robot jednak nie zatrzymuje się bezzwłocznie, ale dokańcza rozpoczęty krok.

Bezzwłoczne przerwanie programu uzyskuje się natomiast poprzez BREAK.

W czasie ruchu podgląd wykonywanych linii programu uzyskujemy poprzez LDISP (z dalszej części menu).

Wykonanie pojedynczego rozkazu możliwe jest również za pomocą pozycji menu **DO**. W tym trybie możliwe do wykorzystania są rozkazy wysyłania sygnału na wyjście **DOUT** (np. do sterowania przyssawką) lub **MOVEA** (ruch do absolutnej pozycji złączowej).

#### Program zajęć:

- 1. Zbadać poruszając ręcznie w trybie **Teaching** zakresy ruchów robota obserwując czy nie zachodzi niebezpieczeństwo zderzenia efektora z przeszkodą zewnętrzną.
- Stworzyć program demonstrujący ruchy o, w przybliżeniu, +/- 10 jednostek (stopnie lub mm) w każdym złączu.
   Wykorzystać rozkaz MOVEI (znaczenie rozkazu sprawdzić w opisie języka - Robot Language Manual)
- 3. Dla 3 płytek rozłożonych na taśmociągu ułożyć je w stos, a następnie rozłożyć w odwrotnej kolejności oraz przełożyc do drugiego pojemnika. Wykorzystać edytor punktów w trybie uczenia (tryb **DEDIT**) i rozkazy typu **MOVE**, ewentualnie **MOVEJ**.

#### Zadanie dodatkowe:

4. Chwycić płytkę z narysowaną strzałką i trzymając ją z odpowiednią orientacją objechać (w granicach możliwości) zadany obiekt w taki sposób, aby wektor określony przez narysowaną strzałkę był zawsze prostopadły do krawędzi obiektu leżącego płasko. Ruch wykonywać na niewielkiej wysokości (do 5 mm) od krawędzi obiektu obrysowywanego.

### 2. Obsługa programu TSPC ( tydzień 2)

Program TSPC jest kompleksowym środowiskiem do programowania robota odpowiadającym funkcjonalnie programowaniu z wykorzystaniem panelu uczenia. Aby możliwe było wykorzystanie programu przełącznik na płycie sterownika powinien być w pozycji **External**. Podstawowe menu programu zaprezentowane jest poniżej.

Pierwszą czynnością operatora winno być połączenie się ze sterownikiem z menu **Communication**.

| File | Display  | Monitor | Operation       | Tool | Commnicatio | n Option | Help |         |   |   |     |   |
|------|----------|---------|-----------------|------|-------------|----------|------|---------|---|---|-----|---|
|      | <b>1</b> | Si 🔤    | ∛ <u>— 10</u> 🗖 | = 8  | 001         | 1 🚽 🗱    | 🔹 📮  | g 0:% 🛋 | 8 | × | 🍋 🖹 | 8 |

| Ćw  | iczenie | - G |
|-----|---------|-----|
| C W | iczenne | 20  |

Menu File pozwala wybrać plik do edycji (Edit) jak również ładować pliki z/do pamięci sterownika (File Mode).

|                                                                                                    |                                                                                                    | File directory in PC<br>ABCD<br>ABCD1<br>PL<br>TASM                                          | File directory in robot                                                                                                    |
|----------------------------------------------------------------------------------------------------|----------------------------------------------------------------------------------------------------|----------------------------------------------------------------------------------------------|----------------------------------------------------------------------------------------------------|
| s Select edit file<br>zukaj w: brobotycwiczenia<br>Nazwa<br>ABCD<br>ABCD1<br>PL<br>tasm<br>VISCON<br>VISCON<br>VIZCON | ▼         €         È         E         ▼           Data modyfikacji         Ty           2012-10-12 11:19         PI           2012-10-12 11:20         PI           2012-09-27 18:02         PI           2012-09-27 18:02         PI           2012-09-27 18:02         PI           2012-09-27 18:02         PI           012-09-27 18:02         PI           Otwórz |                                                                                              | AIRCZW82<br>AIRPON81<br>AIRPON81<br>AIRPON83<br>AIRWT81<br>AIRWT81<br>AIRWT81<br>AIRWT82<br>ARTUR<br>AITUR<br>AUTOSTR.BAT<br>CONVEYOR.PAR<br>ETHERNET.PAR<br>EXTRNSEL.PAR<br>PALLET.LIB<br>PL |
| liki typu:                                                                                                    | Anuluj                                                                                                    | Del PC file Change dir<br>Copy PC file Rename PC file<br>Display option<br>Hide system files | Del robot file                                                                                                    |

Menu **Operation** umożliwia wybór programu do wykonania (**Select**), komenda **Direct run** z tego menu umożliwia wykonanie pojedynczego rozkazu (co można wykorzystać np. do przemieszczenia robota w określone miejsce czy wyłączenia przyssawki).

Po napisaniu programu można za pomocą symulatora sprawdzić działanie programu (**Tool\Program Check**) i przesłać go do sterownika.

| TS3000 SCARA ROBOT SIMUL                                                                                                    | ATOR                                                                                                    |                                                                                                   |
|----------------------------------------------------------------------------------------------------|----------------------------------------------------------------------------------------------------|---------------------------------------------------------------------------------------------------|
| Status<br>File ABCD1<br>Status RESET<br>Line                                                                                                    | RunStop Mode override Robot Type<br>CONT CVCLE<br>CUrrent 100 Hoston<br>STOP<br>COPERation<br>CUrrent 100 Hoston<br>Current 100 Hoston<br>Cu |                                                                                                   |
| Position           Axis         Position           X         0.000           Y         0.000           Z         0.000           C         0.000           C         0.000           C         0.000                                                                                                    | CULUL WINDOW                                                                                                    | Program Check Enter a file name to be checked. D:\robobycwiczenia\ABCD1 Program check is not done |
| Program list           1         PROGRAM ABCD           2         SPEED = 10           3         MOVEI 1.10           4         6           5         MOVEI 2.10           6         MOVEI 2.10           7         DOUT(1)           8         MOVEI 1.10           9         DOUT(1)           10         MOVE 1.10 |                                                                                                    | "If error, double click at upper box.(Open editor, and te<br>block)     Run Simulate En           |

Jeżeli program jest poprawny poprzez menu **Display/Operation Panel** można uaktywnić Panel Operacyjny Robota. Pierwszym krokiem do uruchomienia jest załączenie **SERVO ON**. Jeżeli operacja została przeprowadzona pomyślnie przycisk **Run** umożliwia start programu w jednym z trybów pracy – ciągłym (w pętli zamkniętej), z pojedynczym wykonaniem programu, krokowym.

Zatrzymanie robota odbywa się za pomocą podobnych komend jak na panelu:

- feed hold zatrzymanie tymczasowe
- **break** przerwanie natychmiastowe
- block stop- przerwanie z dokończeniem kroku

Nie należy używać wyłączenia Serva do wyłączenia działającego robota.

| bot operation panel                                                                                         |                                                           | Current pos. monito                                 | or                                    |                                      | <u> </u>         |                    |
|----------------------------------------------------------------------------------------------------|-----------------------------------------------------------|-----------------------------------------------------|---------------------------------------|--------------------------------------|------------------|--------------------|
| Run program Selected program ABCD1 Select program C Cycle C Segment Funning Bun C Cycle C Segment Feed hold | Servo                                                     | World coord.<br>× 129.747<br>Y 399.992<br>Z 136.343 | Work<br>129.747<br>399.992<br>136.343 | Joint<br>30.968<br>67.031<br>136.343 |                  |                    |
| veride                                                                                                    |                                                           | с 7.703<br>т 0.000                                  | 7.703                                 | -90.295<br>0.000                     |                  |                    |
| )irect run                                                                                                  | Prog. reset<br>Step reset<br>Cycle reset<br>Out sig reset | Work coord.                                         | system                                |                                      |                  |                    |
|                                                                                                    | Select reset                                              |                                                     |                                       |                                      |                  |                    |
|                                                                                                    | Error reset<br>Close                                      |                                                     | 201   301 <u>•</u>                    | DOUT -<br>001                        | 101   201<br>5 6 | 301 <u>4</u><br>10 |

Dodatkowo w czasie pracy można wykorzystując **Monitor** podglądać aktualne wartości pozycji oraz stany wejść /wyjść (przy włączonym **Update data**)

Możliwe jest również monitorowanie bieżącej linii programu (wywoływane również przez Ctrl+A)

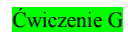

| ogram name ABCD1 Line pos. 6<br>atus stop(cont)                                                                                                    |                                                                      | Run program<br>Selected program<br>Generation Stop | Serv                                                   |
|----------------------------------------------------------------------------------------------------|----------------------------------------------------------------------|----------------------------------------------------|--------------------------------------------------------|
| PEED = 10<br>10VEI 1.10<br>10VEI 2.10<br>00VEI 2.10<br>00VEI 1.10<br>10VEI 1.10<br>10VE 1.10<br>10VE 1.10<br>10VE P1<br>10VE P2<br>10VE P3                   |                                                                      | Active     100     100     Set                     | reset controlle<br>Prog. reset<br>Step reset           |
| /AIA<br>OINT P2 = 280.692, 307.599, 137.621, -16.076,<br>OINT P1 = 219.231, 318.230, 137.621, -4.142,<br>OINT P3 = -198.685, 378.985, 133.954, 52.151,<br>ND | 0.000 / RIGHTY<br>0.000 / RIGHTY<br>0.000 / RIGHTY<br>0.000 / RIGHTY |                                                    | Cycle reset Out sig reset Select reset Error reset Clo |

Po zakończeniu pracy z robotem należy wyłączyć **SERVO** oraz rozłączyć komunikację ze sterownikiem.

#### Program zajęć:

Wykorzystując program stworzony na poprzednich zajęciach rozwinąć go do wersji, w której na żądanie operatora wykonywane są następujące akcje:

- 1. Przenoszenie elementów do pojemnika lewego
- 2. Przenoszenie elementów do pojemnika prawego
- 3. Przenoszenie elementów z pojemnika pełnego do pustego
- 4. Przenoszenie elementów z pojemnika pełnego na taśmociąg.

Do stworzenia programu wykorzystać następujące kontrukcje programowe:

```
Global

a=0 ' deklaracja zmiennej umieszczana przed programem

End

...

Input tp, a ' odczytywanie numeru akcji z panelu

Print tp, "komunikat" ' wyprowadzenie komunikatu o akcji na panel

...

If a==1 then goto etykieta1 'skok warunkowy do miejsca określonego przez etykietę

...

etykieta1:

move p1

delay 1

...
```